## **SchooLinks Course Selection**

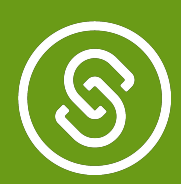

## How to Navigate to Your Course Requests

From your Webdesk, select the **SchooLinks** icon:

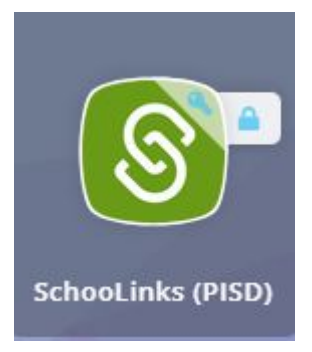

To access the Course Planner, click on the School/apple icon on the left, then choose Course Planner:

| 8                 | Dashboard Student Demo Mode                               | Exit Demo X ( Switch user) ( Jennifer Smith) [                                   | ) ©     |
|-------------------|-----------------------------------------------------------|----------------------------------------------------------------------------------|---------|
| НОМЕ              | Here's what's happening on SchooLinks 👇                   | To Do List My Team                                                               |         |
| Ó<br>SCHOOL       | Scores and Performance                                    | 0 Due within the Next Four Weeks!                                                | ~       |
| Ø                 | Course Catalog                                            |                                                                                  |         |
|                   | Course Planner                                            | No To Dos due within the next four weeks!                                        |         |
| COLLEGES          | A Personalized Plan                                       |                                                                                  |         |
| Ê                 | Transcript Requests                                       | February 2023                                                                    |         |
| FINANCES          | Experience Tracking                                       | 15th        Complete the "Social-Emotional Learning" Assessment        Not Done  | $\odot$ |
| - 35-<br>PROGRAMS |                                                           | March 2023                                                                       |         |
|                   | Dawson 436 12                                             | 3rd  Submit Course Plan  Not Done                                                | $\odot$ |
|                   |                                                           | Details<br>Fill out and submit this year's course plan, <b>this school year.</b> |         |
|                   | What are some unique experiences or traditions at Dawson? | Go to Feature                                                                    |         |
|                   |                                                           |                                                                                  |         |
|                   |                                                           | 5th        Complete a Game of Life scenario        Not Done                      |         |

View the **2024–2025 plan** and review your selections.